# 在RV160和RV260上配置鏈路層發現協定(LLDP)

#### 目標

本文的目的是展示如何在RV160和RV260路由器上配置鏈路層發現協定(LLDP)設定。

#### 簡介

LLDP是一種供應商中立協定,網路裝置用於通告其身份、功能和IEEE 802區域網(LAN)上的 鄰居。LLDP資訊由裝置的介面以固定間隔以乙太網幀的形式傳送。每個幀包含一個LLDP資 料單元(LLDPDU)。每個LLDPDU都是型別長度值(TLV)結構的序列。

## 適用裝置

- RV160
- RV260

## 軟體版本

• 1.0.00.15

#### 配置LLDP

要在路由器上配置LLDP,請執行以下步驟。

步驟1.登入到路由器的Web配置頁。

| cisco                                          |
|------------------------------------------------|
| Router                                         |
| cisco                                          |
| •••••• 2                                       |
| English 🗸                                      |
| Login 3                                        |
| ©2018 Cisco Systems, Inc. All Rights Reserved. |

sco, the Cisco Logo, and the Cisco Systems are registered trademarks or trademark of Cisco Systems, Inc. and/or its affiliates in the United States and certain other countries.

能因所使用的型號而異。

| <b>附註</b> :本文將在R     | W260W上配置LLDP。          | 配置可能因所值  |
|----------------------|------------------------|----------|
| 步驟2.導覽至 <b>Sys</b>   | tem Configuration > Ll | _DP。     |
| System Configuration |                        |          |
| Initial Router Setup |                        |          |
| System               |                        |          |
| Time                 |                        |          |
| Log                  |                        |          |
| Email                |                        |          |
| User Accounts        |                        |          |
| User Groups          |                        |          |
| IP Address Groups    |                        |          |
| SNMP                 |                        |          |
| Discovery-Bonjour    |                        |          |
| LLDP 2               |                        |          |
| 步驟3.在LLDP部           | 分,選中 <b>Enable</b> (預設 | :情況下啟用)。 |

LLDP

LLDP: C Enable

步驟4.在LLDP埠設定表中,LLDP可用於逐個埠啟用。選中Enable LLDP以在所選介面上啟用 LLDP。

#### LLDP Port Setting Table

| Interfaces | Enable LLDP |
|------------|-------------|
| WAN        |             |
| LAN1       | R           |
| LAN2       |             |
| LAN3       |             |
| LAN4       |             |
| LAN5       |             |
| LAN6       |             |
| LAN7       |             |
| LAN8       |             |

步驟5.按一下Apply。

| LLDP            |             | Acoty | Cancel |
|-----------------|-------------|-------|--------|
| LLDP: 🕑 Enable  |             |       |        |
| LLDP Port Setti | ng Table    |       | ^      |
| Interfaces      | Enable LLDP |       |        |
| WAN             | 0           |       |        |
| LAN1            | 8           |       |        |
| LAN2            | ß           |       |        |
| LAN3            | 8           |       |        |
| LAN4            | ß           |       |        |
| LAN5            | ß           |       |        |
| LAN6            | 8           |       |        |
| LAN7            | 8           |       |        |
| LAN8            | 8           |       |        |

步驟6.在LLDP鄰居表中,顯示以下資訊:

- 本地埠 埠識別符號。
- 機箱ID子類型 機箱ID的型別(例如,MAC地址)
- 機箱ID 機箱的識別符號。其中,機箱ID子型別是地址型別的指示符,而機箱ID則標識 埠的實際MAC地址。
- Port ID Subtype 埠識別符號的型別。
- 埠ID 埠識別符號。
- System Name 裝置的名稱。
- 生存時間 傳送LLDP通告更新的速率(以秒為單位)。

| LLDP | Neighbors Table |                    |            |                 |         |              |              | ^              |    |
|------|-----------------|--------------------|------------|-----------------|---------|--------------|--------------|----------------|----|
| ۲    | 2               |                    |            |                 |         |              |              |                |    |
|      | Local Port      | Chassis ID Subtype | Chassis ID | Port ID Subtype | Port ID | System Name  | Time to Live |                |    |
| 0    | LAN1            | mac                | 80:18:     | ifname          | te1/0/5 | switchf06255 | 120          |                |    |
|      | 步驟7.雪           | 要檢視LLDP            | 鄰居表的其      | 他詳細資訊           | ,請選中要   | 檢視的Loca      | al Port,然    | 後按一下眼 <b>睛</b> | ▋示 |

#### 。新視窗將顯示LLDP鄰居設定詳細資訊。

| LDP Neighbors Table |                    |            |                 |         |              |              |  |  |  |
|---------------------|--------------------|------------|-----------------|---------|--------------|--------------|--|--|--|
| 1 Local Port        | Chassis ID Subtype | Chassis ID | Port ID Subtype | Port ID | System Name  | Time to Live |  |  |  |
| O LANI              | mac                | a0:f8:     | ifname          | te1/0/5 | switchf06255 | 120          |  |  |  |

|                      | Data          |     |
|----------------------|---------------|-----|
| al Port:             | LAN2          |     |
| assis ID Subtype:    | mac           |     |
| nasis ID:            | a0:f8:        |     |
| ort ID Subtype:      | ifname        |     |
| ort ID:              | te1/0/5       |     |
| ystem Name:          | switchf06255  |     |
| me To Live:          | 120           |     |
| ort Description:     | Not           |     |
| stem Description:    | Not received  |     |
| stem Capabilities:   | Bridge Router |     |
| nabled Capabilities: | Bridge Router |     |
| lanagement Address:  |               |     |
|                      |               |     |
|                      |               | Clo |

步驟8.按一下Refresh以刷新資料。

| LLD | LDP Neighbors Table |                    |            |                 |         |              |              |  |  |  |
|-----|---------------------|--------------------|------------|-----------------|---------|--------------|--------------|--|--|--|
| •0  |                     |                    |            |                 |         |              |              |  |  |  |
|     | Local Port          | Chassis ID Subtype | Chassis ID | Port ID Subtype | Port ID | System Name  | Time to Live |  |  |  |
| 0   | LAN2                | mac                | a0:f8:     | ifname          | te1/0/5 | switchf06255 | 120          |  |  |  |
|     |                     |                    |            |                 |         |              |              |  |  |  |

現在,您應該已經成功在RV160/RV260路由器上啟用和配置LLDP。